## Tájékoztató a 9. évfolyamosok ösztöndíj utalásához

## Tisztelt Szülők!

# <u>Kipostáztuk</u> az Önök számára a PSZC ACSÁDY Ignác Technikum és Szakképző Iskola Kréta rendszeréhez való <u>gondviselői hozzáférési jogosultságukat</u>.

Tájékoztatjuk, hogy a 9. évfolyamon tanulók A szakképzésről szóló 2019. évi LXXX. Törvény 59. § (1) és a 12/2020. (II. 7.) Kormány Rendelet171. § (3) alapján szakképzési ösztöndíjban részesülnek:

#### Szakképzési ösztöndíjra jogosult az a tanuló, aki

- tanulói jogviszonnyal rendelkezik,
- adott évfolyam tanulója,
- első szakmaszerző,
- nem évismétlő,
- igazolatlan mulasztásainak száma nem haladja meg a 6 órát,
- duális képzőhelyen folytatott szakirányú oktatásban nem részesül.

# Az ösztöndíj folyósításához az eKrétában kell megadni a folyósításhoz szükséges bankszámlaszámot, amit a gondviselő tud rögzíteni.

<u>Kérjük, a megadott belépőkód segítségével rögzítsék az ösztöndíj folyósításhoz a bankszámlaszámot</u> <u>és a kért adatokat!</u>

## <u>A RÖGZÍTÉS MENETE LÉPÉSRŐL LÉPÉSRE</u>

(a számítógép képernyőjén az alábbi ikonokra kattintva lehet megadni):

- Kérjük, a Google Chrome keresőbe írja be a következő URL címet: paszc-acsady.e-kreta.hu
- A megjelenő ablakba felül írja be felhasználónevét és alatta jelszavát, amit kiküldtünk a levélben. <u>Kérjük</u>
  <u>figyeljen a kis és nagybetűkre, szóközökre, írásjelekre.</u> Nyomja meg az ENTER gombot.
- Az ablakban jobb oldalt felül látni a tanuló nevét és utána zárójelben a szülő nevét.
- Ettől kicsit jobbra kis fekete nyíl van, erre kell rákattintani, a lenyíló menüben ki kell választani a Személyes adatlap-ot.
- Ezután ki kell választani a tanulói bankszámla adatok-at (3.sor)
- A kinyíló felületen jobb oldalt egy szürke mezőben levő ceruza van. Erre rá kell kattintani. Megváltozik, felül mentés, alul mégse ikonra.
- Ekkor lehet begépelni a bankszámla számot.

- Alatta a bankszámla tulajdonosa melletti kis nyílra kattintva ki kell választani, hogy saját (ha a bankszámla a tanulóé), vagy szülő (ha a bankszámla a gondviselőé).
- Jobbra be kell írni a bankszámla tulajdonosának a nevét, ahogy azt a bankban megadták.
- Ez után jobb oldalt a MENTÉS gombra kell kattintani és kész.